# Creating a Page using the Basic Page Type

## Navigate your practice site section to the area where the page will be added.

- School Content Mangers
  - $\circ$  Snapshot site > Our School > Section for Your Class
- District Content Mangers
  - $\circ$  Sandbox Site > BCPS CM Training > Section for Your Class

#### In the Section workspace, choose New Page

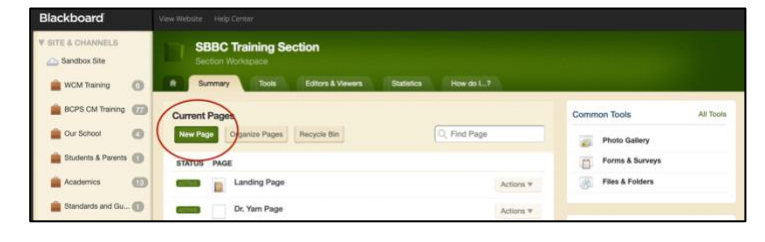

#### Name your page.

(Recommendation: Last Name, First Initial Practice Page)

### Choose page type from the list.

For this activity, choose Basic Page

Click Save & Continue.

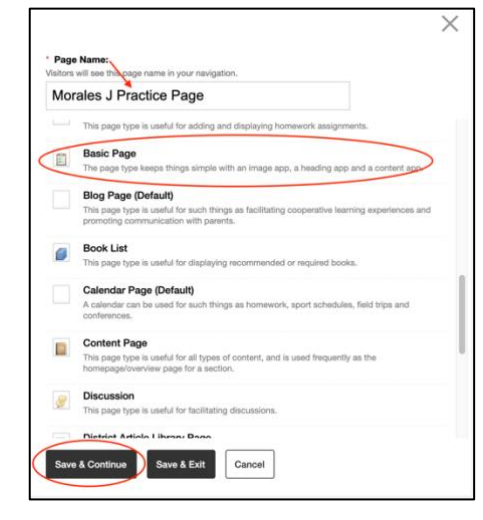

### The page edit view shows.

- The page editing area is on left.
- The apps you can add and the other layouts you can use are on the right.

This page has two columns with an image app on the left and a header at top right and a content app on below the header app.

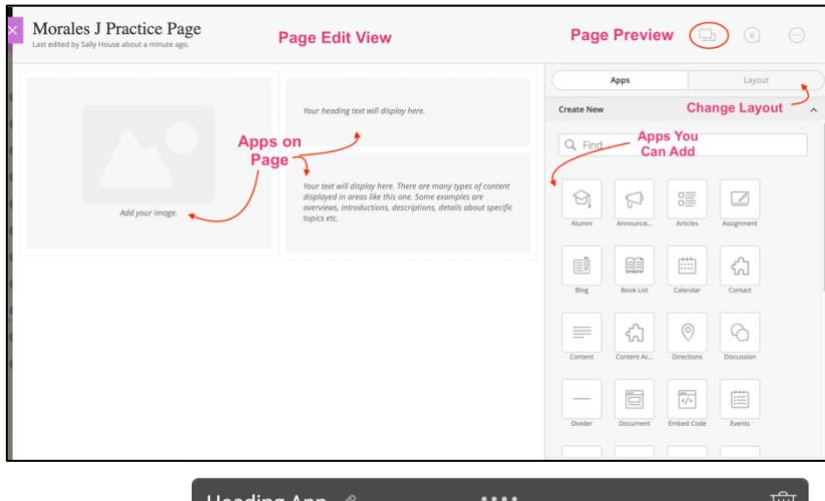

Mouse over an app to make it active.

Click the green pencil to edit an app.

| Heading App 🧷          |         | ⑩ |
|------------------------|---------|---|
| Your heading text will | disple. |   |

#### **Edit the Header App**

The Header adds a title to the page. This app is in the upper left of this page, but the app can be added to different areas of the page.

- Mouse over the app and click the green pencil.
- An edit window will appear on the right.

In the edit window,

✓ Enter Welcome to my practice page! as the header text.

✓ Choose the Size of the Text. (leave as H1)

 $\vee$  Click the Save button at the bottom of the box

### Edit the Image App

The Image app adds an image to the Page

- Mouse over the app and click the green pencil.
- An edit window will appear.

In the edit window,

- V To Select the file, click the select button and choose Shared Images from the options
- √ Add Alt Text (BCPS Standard)

√ Save

There four options for choosing an image file location:

- Upload Image from your computer
- Cloud Image from OneDrive
- Existing Image a file previously uploaded
- Shared Image images stored in Schoolwires for all to use

AVOID COPYRIGHT INFRINGEMENT, AVOID USING UPLOADED IMAGES.

BEFORE YOU USE UPLOADED IMAGES, contact the District Web Master to approve any images other than those in the Share Images folder on your website. This includes images you created.

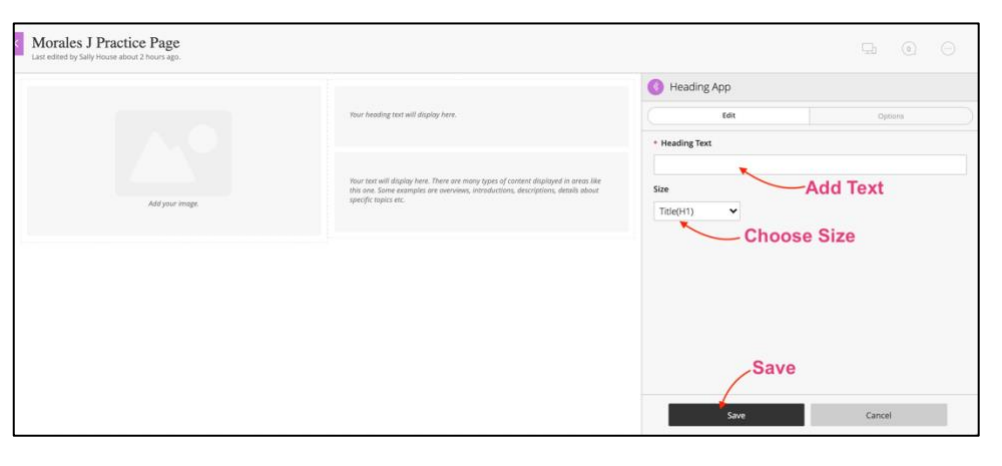

| Image App // IIII | · · ·                                                                                                 | Image App            |  |
|-------------------|----------------------------------------------------------------------------------------------------|----------------------|--|
| 0                 | Welcome to my practice page!                                                                          | Define Optime        |  |
|                   |                                                                                                    | * image              |  |
|                   | Your toot will display here. There are many types of content displayed in areas like                  | Sucrey 1 Select File |  |
|                   | This see, some examples are very easy, introductions, ansingtions, ansing our<br>specific tipics etc. | Alternative Text:    |  |
|                   | 2. Add Alt Te                                                                                         | ext                  |  |
|                   |                                                                                                    | Alignment            |  |
|                   |                                                                                                    | Default 🛩            |  |
|                   |                                                                                                    | Border (px)          |  |
|                   |                                                                                                    | None 👻               |  |
|                   |                                                                                                    | Width                |  |
|                   |                                                                                                    |                      |  |
|                   | 3 5 24                                                                                                | 10                   |  |

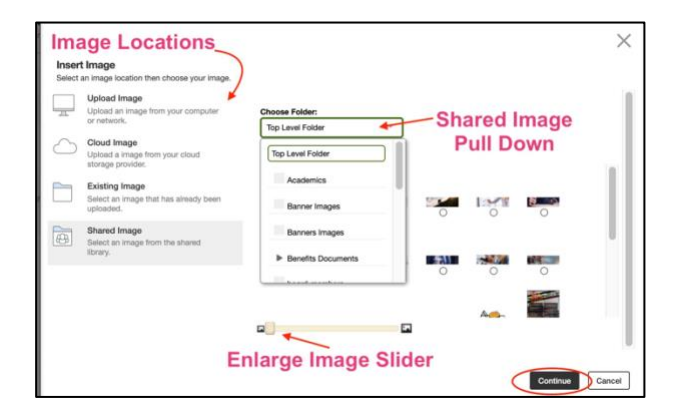

#### **Preview Your Website**

Click the Preview Button to view your website in the Desktop or Mobile views/

Preview

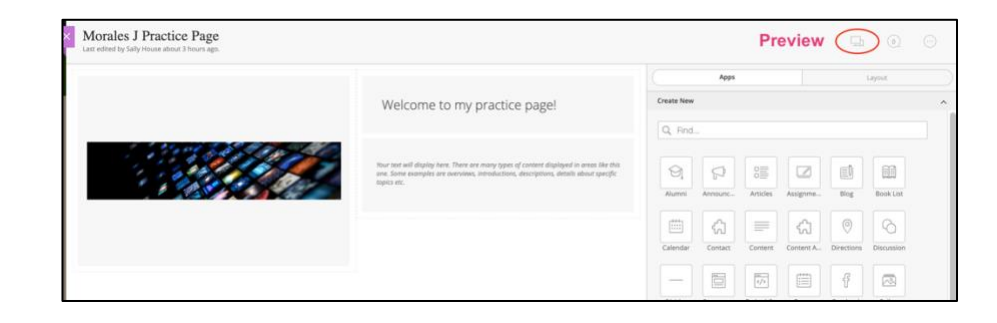

In the training sites, the pages show with a section menu on the left side bar.

| Arrende Service Contrantion on Coronavirus (COVID-19)<br>(Service Language  Provend by General Translee  User Options Coronavirus & Students Students Students Students Students Students Students Coronavirus Coronavirus Coron |                                                |                                                                             |                                                           |                                  |  |
|----------------------------------------------------------------------------------------------------|------------------------------------------------|-----------------------------------------------------------------------------|-----------------------------------------------------------|----------------------------------|--|
| Center Linguage                                                                                                    |                                                | Access District Resources: Coronavirus Information   Mental Health Resource | COULD 40)                                                 |                                  |  |
| Content Language     Parents & Familie     Students        Content You Added to Apps     Content You Added to Apps     BBBC TRAINING   Exclose     Dr. Yam Page     Rose's Page        Tiffany's Page                       Your Practice Page in Section Menu                                                                                                    |                                                | important information on <u>coronavirus (</u>                               | <u>COVID-19)</u>                                          |                                  |  |
| Parents & Families Students Staff        ACM 20 CC MITAINING     ACMATING SECTION     Acmating Page     Tor. Yam Page     Rose's Page     Tiffany's Page     Morales J Fractice Page     Your Practice Page in Section Menu     Your Practice Page in Section Menu     Your Practice Page in Section Menu     Your Practice Page in Section Menu     Your Practice Page in Section Menu     Your Practice Page in Section Menu     Your Practice Page in Section Menu     Your Practice Page in Section Menu     Your Practice Page in Section Menu     Your Practice Page in Section Menu     Your Practice Page in Section Menu     Your Practice Page in Section Menu     Your Practice Page in Section Menu     Your Practice Page in Section Menu     Your Practice Page     Your Practice Page in Section Menu     Your Practice Page in Section Menu     Your Practice Page in Section Menu     Your Practice Page in Section Menu     Your Practice Page     Your Practice Page in Section Menu     Your Practice Page in Section Menu     Your Practice Page     Your Practice Page in Section Menu     Your Practice Page     Your Practice Page in Section Menu     Your Practice Page     Your Practice Page     Your Practice Page     Your Practice Page     Your Practice Page     Your Practice Page     Your Practice Page     Your Practice Page     Your Practice Page     Your Practice Page     Your Practice Page     Your Practice Page     Your Page     Your Page                                                       | Select Language V Powered by Georgie Translate |                                                                             | ~ User                                                    | <ul> <li>User Options</li> </ul> |  |
| MOME       BCPS CM TRAINING       ACTIVITES       CALENDAR       Q SEACH         Jeame = Departments = SBBC Training Section = Morales J Practice Page         SBBC TRAINING         SBBC TRAINING         Section Menu                                                                                                    | Parents & Families Students Staf               | , <b>'</b>                                                                  | Our Sch                                                   | ools »                           |  |
| BBBC TRAINING       Content You Added to Apps       Idt Page         Inding Page       Welcome to my practice page!         Dr. Yam Page       Rose's Page         * Tiffany's Page       Your Practice Page in Section Menu                                                                                                    |                                                | HOME BCPS CM TRAINING ACTIVITIES CALEND                                     | AR                                                        | Q search                         |  |
| SBBC TRAINING         SECTION         Landing Page         Dr. Yam Page         Rosc's Page         • Tiffany's Page         Morales J Fractice Page                                                                                                    |                                                |                                                                             | Home » Departments » SBBC Training Section » Morales J Pr | actice Page                      |  |
| SBBC TRAINING<br>SECTION       Welcome to my practice page!         Landing Page       Dr. Yam Page         Rose's Page       Tiffany's Page         * Tiffany's Page       Your Practice Page in Section Menu                                                                                                    | -                                              | Content You Added to Apps                                                   | 1                                                         | Edit Page                        |  |
| Landing Page Dr. Yam Page Rose's Page + Tiffany's Page Morales J Practice Page in Section Menu                                                                                                    | SBBC TRAINING<br>SECTION                       |                                                                             | Welcome to my practice page!                              |                                  |  |
| Dr. Yam Page Rose's Page + Tiffany's Page Morales J Practice Page in Section Menu                                                                                                    | Landing Page                                   |                                                                             |                                                           |                                  |  |
| Rose's Page • Tiffany's Page Morales   Practice Page in Section Menu                                                                                                    | Dr. Yam Page                                   |                                                                             |                                                           | -                                |  |
| Tiffany's Page Morales J Practice Page Your Practice Page in Section Menu                                                                                                    | Rose's Page                                    |                                                                             |                                                           |                                  |  |
| Morales J Practice Page Your Practice Page in Section Menu                                                                                                    | + Tiffany's Page                               |                                                                             |                                                           |                                  |  |
|                                                                                                    | Morales J Practice Page                        | — Your Practice Page in Sec                                                 | tion Menu                                                 |                                  |  |

#### **Deleting an App**

To remove an app:

- Open the page in the edit view
- Mouse over the app to make it active
- Choose the trash can icon.

Delete the header app on your practice page. You will not need a header app on your practice page .

NOTE:

We will not be editing the content app in this activity. Continue the module to learn more about content apps.

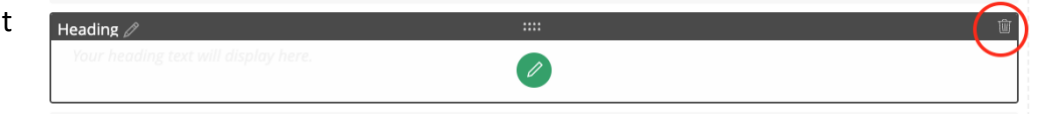